#### ADAM-6051 16-channel Digital I/O w/Counter Module

The ADAM-6051W is a high-density I/O module built-in a 10/100 based-T interface for seamless Ethernet connectivity. It provides 12 digital input, 2 digital output, and 2 counter (10 KHz) channels with 5000V<sub>RMS</sub> Isolating protection. All of the Digital Input channels support input latch function for important signal handling. Mean while, these DI channels allows to be used as 1 KHz counter. Opposite to the intelligent DI functions, the Digital Output channels also support pulse output function.

## **ADAM-6051W**

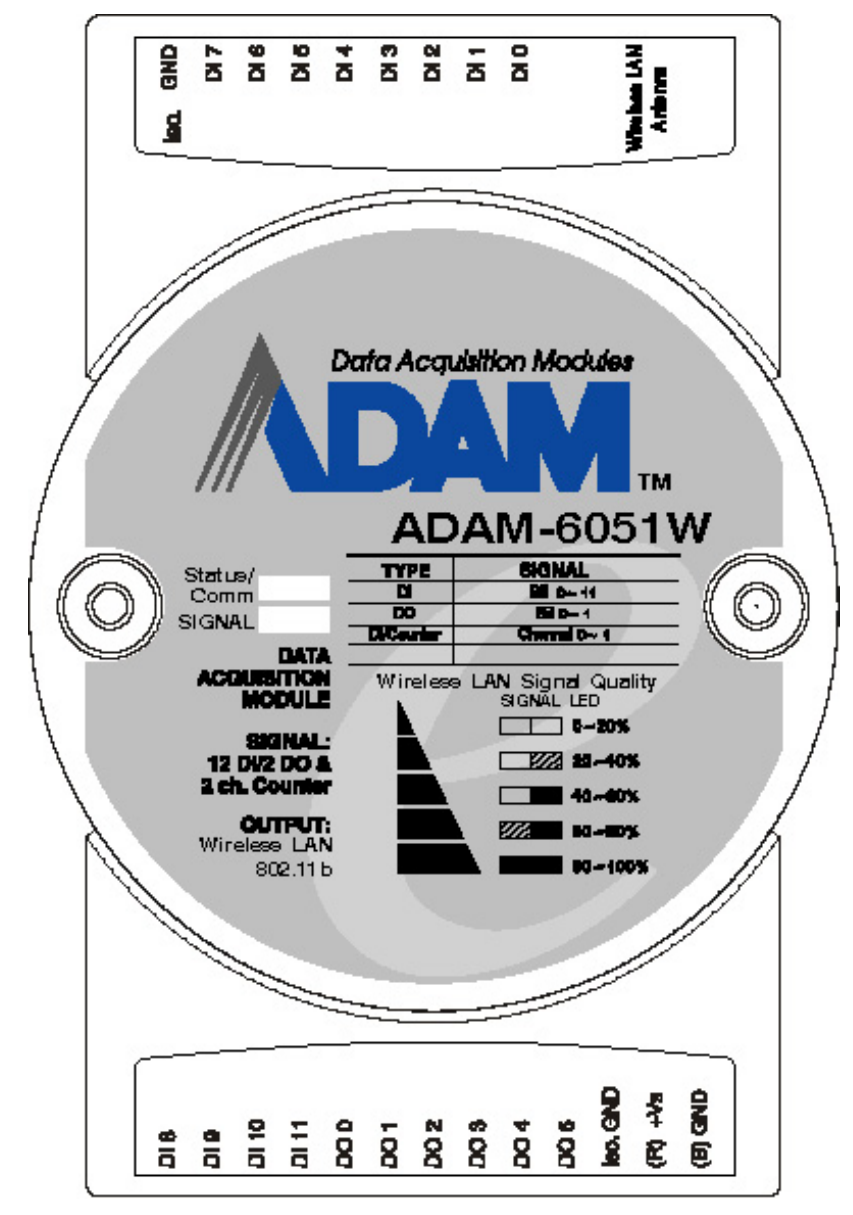

Figure 1: ADAM-6051W 16-channel Digital I/O w/Counter Module

#### **ADAM-6051W Specification**

- Channel: 16
- I/O type: 12DI / 2DO / 2Counter
- Digital Input: Dry Contact:

Logic level 0: Close to GND

Logic level 1: Open

Wet Contact:

- Logic level 0: +3 Vmax
- Logic level 1: +10 to 30 V
- Digital Output: Open Collector to 30 V, 200 mA max. load
- Optical Isolation:  $5000V_{RMS}$
- Counter:
  - Maximum Count: 4,294,967,285(32 bit)
  - Input frequency: 0.3 ~ 1000 Hz max. (frequency mode), 5000 Hz max. (counter mode)
  - Isolation voltage: 2500 V<sub>RMS</sub>
  - Mode: Counter (Up/Down, Bi-direction), Frequency
- Communication: Wireless LAN IEEE802.11b
- Power Consumption: 2 W (Typical)

## **Application Wiring**

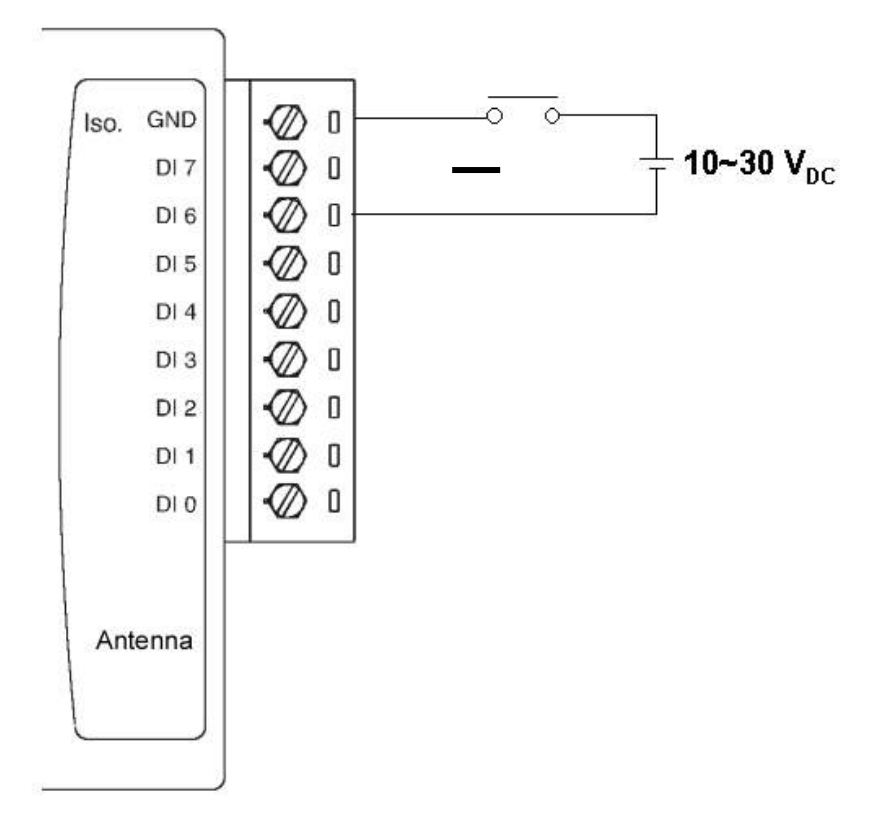

Figure 2: ADAM-6051W Digital Input (Wet Contact) Wiring

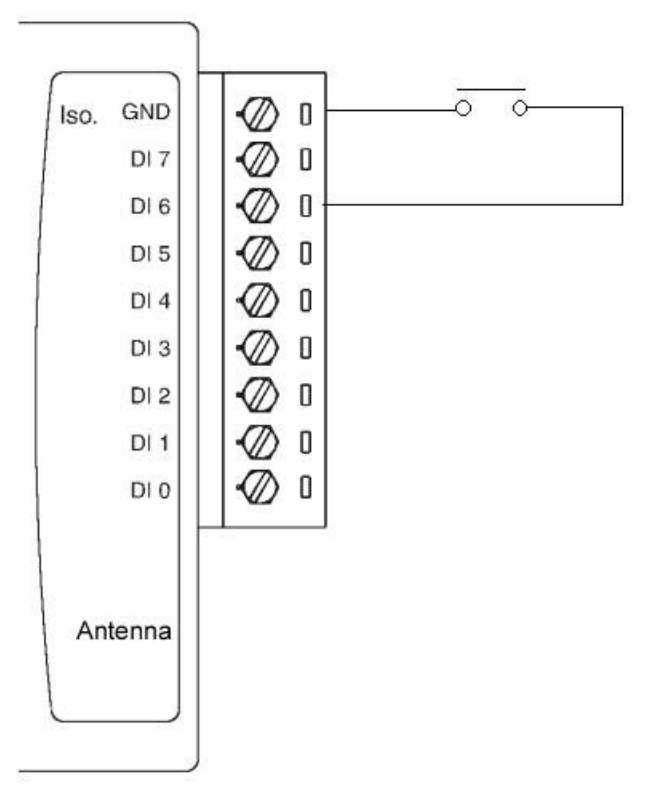

Figure 3: ADAM-6051W Digital Input (Wet Contact) Wiring

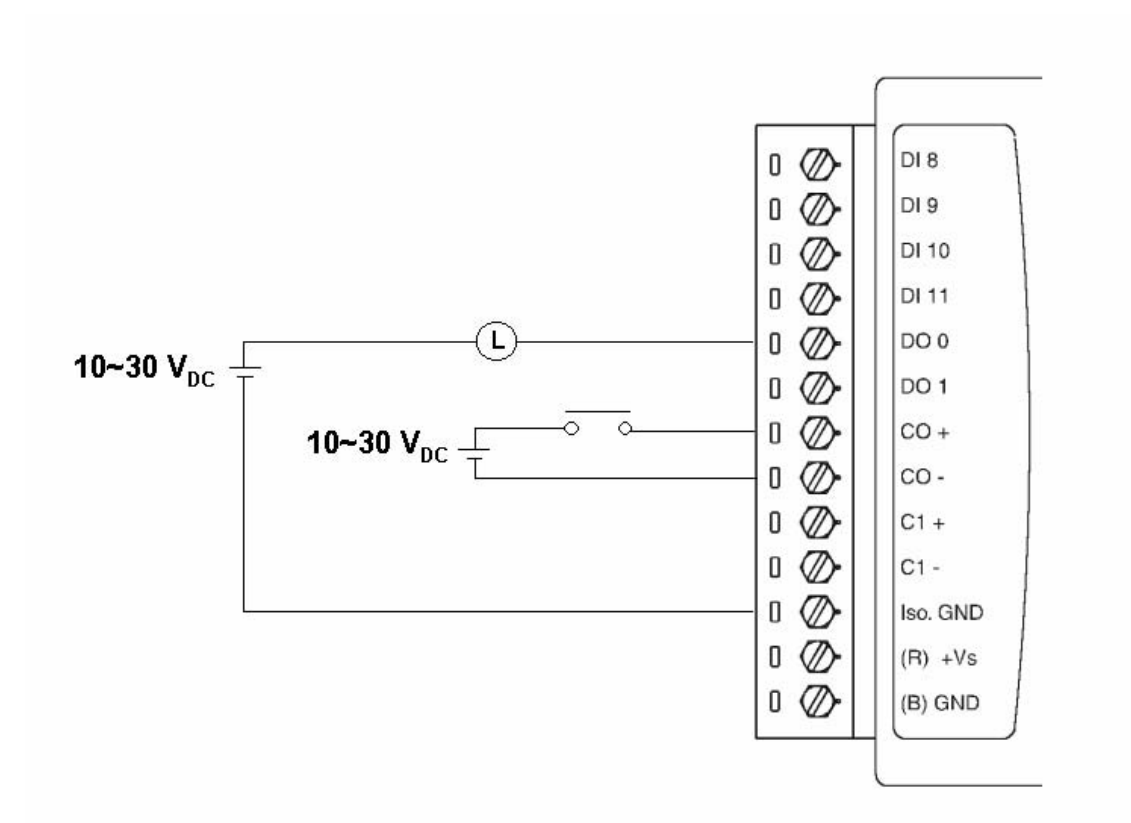

Figure 4: ADAM-6051W Digital Output and Counter Wiring

# System Architecture

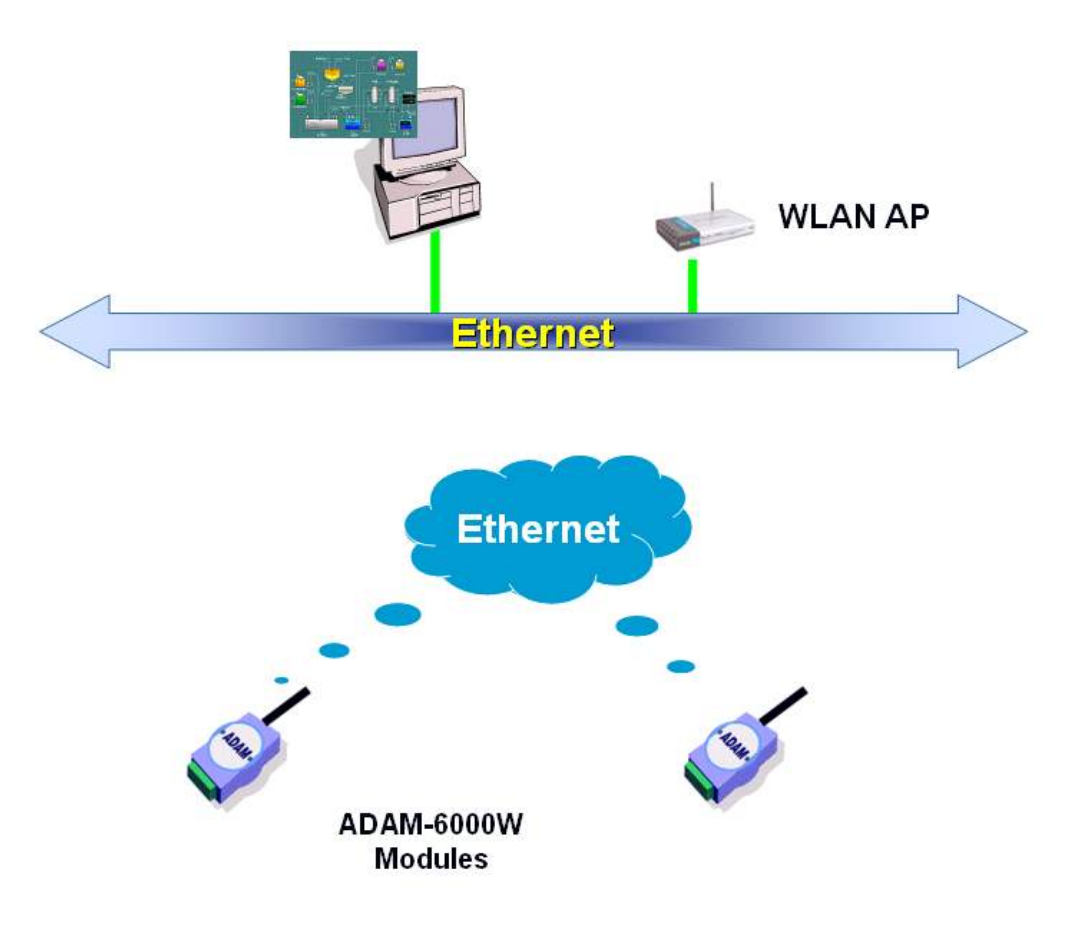

## **ADAM-6051W Configuration**

#### **Network Configuration**

**Step 1**: Please open the ADAM-5000TCP-6000 utility software. The utility software will automatically scan the ADAM-6000 modules. Please wait for the ADAM-6051W being found by utility software.

| Firmware Version:         Ver         1.12           Slot         Module         Description |
|----------------------------------------------------------------------------------------------|
| 2<br>3<br>4<br>5<br>6<br>7                                                                   |
|                                                                                              |
|                                                                                              |

**Step 2**: Please go the "Network" page to change the IP address/Subnet Address/Default Gateway of ADAM-6051W module to be compatible with user's existing network and set the host idle time out value (the ADAM-6000 module can only accept 8 connection from host station. Any host station doesn't request the communication with this ADAM-6000 module over the time out setting, the connection of this host station will be released for the other stations).

| Ethernet       Mac Address:         00-d0-c9-01-01-02       IP Address:         Link Speed:       Image: Comparison of the second second |
|----------------------------------------------------------------------------------------------------|

press "Apply" to download the new IP address to ADAM-6051W module (the default password for the changing configuration is "00000000").

| Please enter th | e PASSWORD(Max 8 | Characters): ******* |  |
|-----------------|------------------|----------------------|--|
|                 |                  | 10 <sup>1</sup>      |  |
|                 |                  |                      |  |

**Step 3 :** Re-configuring the IP address of the configuration PC to be the original setting (compatible with user's existing network) then re-start the utility software. The software will automatically search the ADAM-6051W module again.

**Step 4 :** Go to the "Wireless" page to set the wireless LAN configuration.

| ADAM-5000 TCP/6000 Utility Ve                                                                                                    | r 2.36.30                                                                                                    |
|----------------------------------------------------------------------------------------------------|----------------------------------------------------------------------------------------------------|
| IIII ADAM-5000TCP/6000 Utility Ve<br>File Iool Setup Help<br>I Solow I Setup (10.00.119)<br>I HOST (10.0.051)- (Adam-6051\\<br>I Solow I Solow I Solo | r 2 36 30         Slot Information       Network       System       RS-485/Modbus/CDM-WDT         Data Stream/Event Trigger       Change Password       Firmware/Web       Wireless         Basic setting       WEP       Site survey       Mode:       Infrastructure       Diagnostic Adhoc         SSID: <any>       ANY       ANY         Region:       U.S.A. (1~11)          Channel:       10       Basic rates:       Auto</any> |
|                                                                                                    | Cancel O Apply                                                                                                    |
|                                                                                                    |                                                                                                    |
|                                                                                                    | [                                                                                                    |

Please set the wireless LAN mode to be "Infrastructure" or "Adhoc" based on exact system architecture.

| le [ool Setup Help<br>→ HOST (10.0.0119)<br>→ ∰ (10.0.051) - (Adam-6051%<br>⊕ ⊕ 6051W | Slot Information Network System RS-485/Modbus/COM-WDT Data Stream/Event Trigger Change Password Firmware/Web Wireless |
|---------------------------------------------------------------------------------------|----------------------------------------------------------------------------------------------------|
|                                                                                       | Basic rates: Auto                                                                                                    |
|                                                                                       | Cancel O Apply                                                                                                    |

Please assign the SSID for the specific wireless AP to be connected with ADAM-6000W modules. User can place "ANY" key to let the ADAM-6000W modules to automatically search the existing wireless AP. Or key in the specific SSID to assign the dedicated AP (strongly recommending to set up the dedicated SSID, it can guarantee the communication of ADAM-6000W modules to be stable)

| ADAM-5000TCP/6000 Utility Ve                                                                                                    | r 2.36.30                                                                                                    |
|----------------------------------------------------------------------------------------------------|----------------------------------------------------------------------------------------------------|
| ADAM-5000TCP/6000 Utility Ye         ib       Iool Setup Help         Iool Setup Help         Iool Setup Help | x 2.36.30<br>Slot Information Network System RS-485/Modbus/COM-WDT  <br>Data Stream/Event Trigger Change Password Firmware/Web Wireless<br>Basic setting WEP   Site survey  <br>Mode: Infrastructure ▼ Diagnostic Adhoc<br>SSID: W/LAN ANY<br>Region: U.S.A. (1~11) ▼<br>Channet: 10<br>Basic rates: Auto ▼ |
| -                                                                                                    | Cancel Apply                                                                                                    |
|                                                                                                    |                                                                                                    |

For assigning the dedicated wireless LAN AP, user can use the site survey function to check the existing AP in connection environment. Please go to the "Site Survey" page.

| Basic setting | WEP | Site survey  |      |       |    | 1   |          |
|---------------|-----|--------------|------|-------|----|-----|----------|
| SSID          | A   | P's MAC or B | SSID | Ch Ty | )e | WEP | Strength |
|               |     |              |      |       |    |     |          |
|               |     |              |      |       |    |     |          |
|               |     |              |      |       |    |     |          |
|               |     |              |      |       |    |     |          |
|               |     |              |      |       |    |     |          |
|               |     |              |      |       |    |     |          |
|               |     |              |      |       |    |     |          |
|               |     |              |      |       |    |     |          |
|               |     |              |      |       |    |     |          |
|               |     |              |      |       |    |     |          |
|               |     |              |      |       |    |     |          |

Press "Scan" bottom to search the existing AP.

| SSID        | AP's MAC or BSSID | Ch | Туре           | WEP | Strength |
|-------------|-------------------|----|----------------|-----|----------|
| @wlan       | 02:D0:EA:E7:01:60 | 10 | Ad hoc         | No  | 69%      |
| APIAG5F     | 00:90:4B:0B:14:7E | 5  | Infrastructure | No  | 57%      |
| AdamSoft    | 00:0D:88:45:39:DE | 1  | Infrastructure | Yes | 37%      |
| SDWAP       | 00:C0:02:D2:04:06 | 7  | Infrastructure | No  | 34%      |
| Visitor     | 00:0B:85:04:39:FE | 11 | Infrastructure | Yes | 26%      |
| TTI         | 00:80:C8:03:3C:56 | 6  | Infrastructure | Yes | 19%      |
| Employee-NF | 00:0B:85:04:39:FF | 11 | Infrastructure | Yes | 16%      |
|             |                   |    |                |     |          |

Selecting the AP in the searching result table.

| SSID        | AP's MAC or BSSID | Ch | Туре            | WEP | Strength |
|-------------|-------------------|----|-----------------|-----|----------|
| WLAN        | 02:D0:EA:E7:01:60 | 10 | Ad hoc          | No  | 69%      |
| APIAG5F     | 00:90:4B:0B:14:7E | 5  | Infrastructure  | No  | 57%      |
| AdamSoft    | 00:0D:88:45:39:DE | 1  | Infrastructure  | Yes | 37%      |
| SDWAP       | 00:C0:02:D2:04:06 | 7  | Infrastructure  | No  | 34%      |
| Visitor     | 00:0B:85:04:39:FE | 11 | Infrastructure  | Yes | 26%      |
| TTI         | 00:80:C8:03:3C:56 | 6  | Infrastructure  | Yes | 19%      |
| Employee-NF | 00:0B:85:04:39:FF | 11 | Infrastructure  | Yes | 16%      |
|             |                   | Ар | oly this config | S   | can      |

Press "Apply" bottom to accept the AP to finish the set up action.

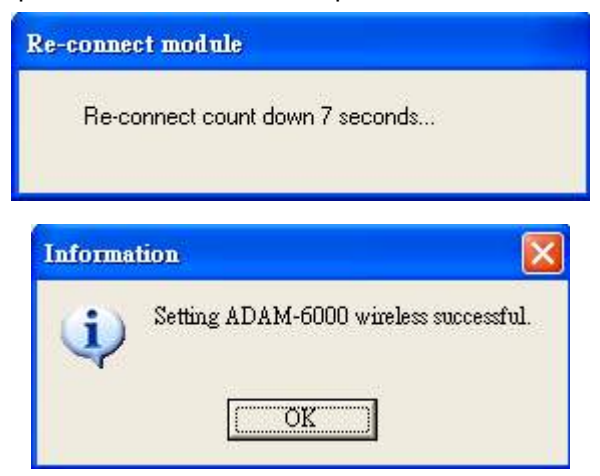

Please select the region for your area.

Setting the used channel, the channel number must be included in the channel segment of your region.

| de Iool Setup Help                                                |                                                                                                    |
|-------------------------------------------------------------------|----------------------------------------------------------------------------------------------------|
| e 🔮 HOST (10.0.0119)<br>E 💆 (10.0.051) - (Adam-6051)<br>E 🔮 6051W | Slot Information       Network       System       R5:485/Modbus/COM-W/DT         Data Stream/Event Trigger       Change Password       Firmware/Web       Wireless         Basic setting       WEP       Site survey       Infrastructure       Diagnostic Adhoc         SSID:       WLAN       ANY       Region:       U.S.A. (1~11)       Channel:         Basic rates:       Auto       Image: Auto       Image: Auto       Image: Auto |
|                                                                   | Cancel O Apply                                                                                                    |

Please select the basic rate for the communication bandwidth.

| Slot Information       Network       System       RS-485/Modbus/COM-WDT         Data Stream/Event Trigger       Change Password       Firmware/Web       Wireless         Basic setting       WEP       Site survey       Mode:       Infrastructure       Diagnostic Adhoc         SSID:       WLAN       ANY         Region:       U.S.A. (1^11)       Channet:       10         Basic rates:       Muto       Image: State State S |
|----------------------------------------------------------------------------------------------------|
| X Cancel O Apply                                                                                                    |

Press the "Apply" bottom to finish the set up work.

Step 5 : Configure the WEP security setting. Please go to the WEP page in "Wireless" of utility software.

|             | in Li   Sile si | urvey   |  |  |
|-------------|-----------------|---------|--|--|
| Use WEP:    | Disable         | -       |  |  |
| Key format: | Alphanumeric    | · · · · |  |  |
| WEP key:    | -               |         |  |  |
|             |                 |         |  |  |
|             |                 |         |  |  |
|             |                 |         |  |  |
|             |                 |         |  |  |
|             |                 |         |  |  |

If user want to use the WEP security function, please enable the WEP function in "User WEP" then select the Key format and key in the WEP key for this requirement.

| Use WEP   | Disable              | • |  |
|-----------|----------------------|---|--|
| Key forma | t Disable<br>64 bits |   |  |
| WEP key:  |                      |   |  |
|           |                      |   |  |
|           |                      |   |  |
|           |                      |   |  |

## **Step 6 :** Data Stream Configuration

In addition to TCP/IP communication protocol, ADAM-6000 supports UDP communication protocol to regularly broadcast data to specific host PCs.

Click the tab of Data Stream, then configure the broadcasting interval and the specific IP addresses which need to receive data from the specific ADAM-6000 I/O module. This UDP Data Stream function broadcasts up to 8 host PCs simultaneously, and the interval is user-defined from 50ms to 7 Days.

| ] 🔏 🔍 🗁 😹 🔙<br>∲ HOST (10.0.0.119)         |                                                                                                    |
|--------------------------------------------|----------------------------------------------------------------------------------------------------|
| È 🐓 (10.0.0.51) - (Adam-6051∨<br>È 😨 6051∨ | Data Stream/Event Trigger Change Password Firmware/Web Wireless<br>Slot Information Network System RS-485/Modbus/COM-WDT |
|                                            | Firmware Version: Ver 1.12                                                                                               |
|                                            | Slot Module Description                                                                                                  |
|                                            | 2<br>3<br>4<br>5<br>6<br>7                                                                                               |
|                                            |                                                                                                    |
|                                            |                                                                                                    |
|                                            |                                                                                                    |
|                                            |                                                                                                    |

| Please<br>Days:<br>0 | Enter the data stre<br>Hours: | aming interval:<br>Minutes: | Seconds: | mSeconds        | Update |
|----------------------|-------------------------------|-----------------------------|----------|-----------------|--------|
| To activ             | ve hosts to accept            | the stream dat              | a:       |                 |        |
| 0: 🗖                 | 255.255.255.255               | Update                      | 4: 🗖     | 255.255.255.255 | Update |
| 1: 🗖                 | 255.255.255.255               | Update                      | 5: 🗖     | 255.255.255.255 | Update |
| 2: 🗖                 | 255.255.255.255               | Update                      | 6: 🗖     | 255.255.255.255 | Update |
| 3: 🗖                 | 255.255.255.255               | Update                      | 7: 🗖     | 255.255.255.255 | Update |

## **Data Stream Monitoring**

After finishing the configuration of Data Stream, you can select the item "Monitor Data Stream" in the function bar or click icon to call up operation display as below Figure.

| IP Address: 172.18.1.194                                                                                                    | Port: 5168                                                                                                    | Start Stop                                                                                                    |  |
|----------------------------------------------------------------------------------------------------|----------------------------------------------------------------------------------------------------|----------------------------------------------------------------------------------------------------|--|
| Address:         172.18.1.194           Receiving Stream Data:           At AM 09:23.04 Count=0           At AM 09:23.05 Count=1           At AM 09:23.06 Count=2           At AM 09:23.08 Count=3           At AM 09:23.09 Count=4           At AM 09:23.10 Count=5           At AM 09:23.11 Count=6           At AM 09:23.12 Count=7           At AM 09:23.13 Count=8 | Port j5168      HOST (172.18.1.194)     ⊡ 6017     DO DATA:0000     CH00: Data:7fff     CH01: Data:7fff     CH02: Data:7fff     CH03: Data:7fff     CH04: Data:7fff     CH05: Data:7fff     CH05: Data:7fff      CH05: Data:7fff      CH05: Data:7fff       CH05: Data:7fff       CH05: Data:7fff       CH05: Data:7fff       CH05: Data:7fff        CH05: Data:7fff | f Max:8bf9 Min:7fff<br>f Max:8ae6 Min:7fff<br>f Max:89c9 Min:7fff<br>f Max:89c9 Min:7fff<br>f Max:8136 Min:7fff<br>f Max:064 Min:7fff<br>f Max:064 Min:7fff<br>f Max:064 Min:7fff |  |
|                                                                                                    | CH07: Data:7fff                                                                                                    | f Max:8d17 Min:7fff<br>7fff Max:b82c Min:7fff                                                                                                    |  |

Select the IP address of the ADAM-6000 you want to read data, then click "Start" button. The Utility software will begin to receive the stream data on this operation display.

#### Firmware/Web Page Configuration

Step 1 : Please go to the "Firmware/Web" configuration page

| ADAM-5000TCP/6000 Utility Ver                    | : 2.36.30                                                                                                    |
|--------------------------------------------------|----------------------------------------------------------------------------------------------------|
| <u>File T</u> ool <u>S</u> etup <u>H</u> elp     |                                                                                                    |
| Ele Iool Setup Help                              | Slot Information Network System RS-485/Modbus/COM-W/DT<br>Data Stream/Event Trigger Change Password Firmware/Web Wireless<br>Target IP: 1000051<br>Firmware:<br>HTML File:<br>JAR File: |
| <u>&lt;                                     </u> |                                                                                                    |

**Step 2**: The ADAM-6000W modules support the configurable web page feature. Users don't have to learn the Java language to write the Java program to make the customized web page. Users can use the utility software to easily configure the web page that you want. Please follow the below instruction to configure the web page inside ADAM-6000W modules.

Press the web page configuration bottom.

| Image: ADAM-5000TCP/6000 Utility Vertice       File     Iool       Setup     Help       Image: Adaptive Setup     Image: Adaptive Setup       Image: Adaptive Setup     Image: Adaptive Setup | er 2,36.30                                                                                                    |
|----------------------------------------------------------------------------------------------------|----------------------------------------------------------------------------------------------------|
|                                                                                                    | Slot Information Network System RS-485/Modbus/COM-WDT<br>Data Stream/Event Trigger Change Password Firmware/Web Wireless<br>Target IP: 100051<br>Firmware:<br>HTML File:<br>JAR File: |
| <                                                                                                    |                                                                                                    |

Key in the Tag Name of input channel.

|       |          |              | ADAI   | M-6051   | w We | eb Page     | )            |        |        |
|-------|----------|--------------|--------|----------|------|-------------|--------------|--------|--------|
| DI Gr | roup Msg |              |        |          | DO   | Group Msg   |              |        |        |
|       | Tag      | Desc         | Status | Log '0'  |      | Tag         | Desc         | Statu  | s Lo   |
| 1]    | DI 0     | DI Channel 0 | ON     | <b>@</b> | [1]  | D0 0        | DO Channel O | (      | DN 🤇   |
| 2]    | DI 1     | DI Channel 0 | ON     | <b>Ø</b> | [2]  | D0 1        | DO Channel 1 |        | ом 🛛 🧕 |
| 3]    | DI 2     | DI Channel 0 | ON     | <b>Ø</b> |      |             |              |        |        |
| 4]    | DI 3     | DI Channel 0 | ON     | 0        |      |             |              |        |        |
| 5]    | DI 4     | DI Channel 0 | ON     | 0        |      |             |              |        |        |
| 6]    | DI 5     | DI Channel 0 | ON     | 0        |      |             |              |        |        |
| 7]    | DI 6     | DI Channel 0 | ON     | 0        |      |             |              |        |        |
| 8]    | DI 7     | DI Channel 0 | ON     | 0        |      |             |              |        |        |
| 9]    | DI 8     | DI Channel 0 | ON     | 0        | Cour | ter Group M | sa           |        |        |
| 10]   | DI 9     | DI Channel 0 | ON     | 0        | 200  | Level       | Description  | Status |        |
|       | DI 10    | DI Channel 0 | ON     | 0        | [1]  | Count0      | Counter 0    | value1 | times  |
| 11]   | 1000     | DLCL         | ON     |          | [2]  | Count1      | Counter 1    | value2 | times  |

Key in the description of input channel

|                      |            |                                   | ADAI   | M-6051  | N We   | eb Page     | )            |          |      |        |
|----------------------|------------|-----------------------------------|--------|---------|--------|-------------|--------------|----------|------|--------|
| DI G                 | roup Msg - |                                   |        |         | _ D0 I | Group Msg   |              |          |      |        |
|                      | Tag        | Desc                              | Status | Log '0' |        | Tag         | Desc         | Statu    | IS   | Log '1 |
| [1]                  | DIO        | DI Channel 0                      | ON     |         | [1]    | D0 0        | DO Channel O |          | DN   | 0      |
| [2]                  | DI 1       | DI Channel 0                      | ON     |         | [2]    | D0 1        | D0 Channel 1 |          | ON   | Ó      |
| [3]                  | DI 2       | DI Channel 0                      | ON     | 9       |        |             |              |          |      |        |
| [4]                  | DI 3       | DI Channel 0                      | ON     |         |        |             |              |          |      |        |
| [5]                  | DI 4       | DI Channel 0                      | ON     |         |        |             |              |          |      |        |
| [6]                  | DI 5       | DI Channel 0                      | ON     |         |        |             |              |          |      |        |
| [7]                  | DI 6       | DI Channel 0                      | ON     |         |        |             |              |          |      |        |
| [8]                  | DI 7       | DI Channel 0                      | ON     |         |        |             |              |          |      |        |
|                      | DI 8       | DI Channel 0                      | ON     | 0       | Cour   | ter Group M | 80           |          |      |        |
| [3]                  | In a       | DI Channel 0                      | ON     |         |        | Level       | Description  | Status   |      |        |
| [ 9]<br>[10]         | lora       | A DECEMBER OF A DECEMBER OF A DEC |        |         |        | CountD      | Counter 0    | value1   | time |        |
| [ 9]<br>[10]<br>[11] | DI 10      | DI Channel 0                      | ON     |         | [1]    | leouno      | 1            | . more . | une  | s      |

Press the label bottom to configure the label description of input channel.

|      |            |              | ADAM   | -6051    | N We | eb Page     | •            |        |        |
|------|------------|--------------|--------|----------|------|-------------|--------------|--------|--------|
| DI G | roup Msg - |              |        |          | DO   | Group Msg   |              |        |        |
|      | Tag        | Desc         | Status | Log '0'  |      | Tag         | Desc         | Status | Log '1 |
| [1]  | DIO        | DI Channel 0 |        | 0        | [1]  | D0 0        | DO Channel 0 | 0      | N 🚫    |
| [2]  | DI 1       | DI Channel 0 | ON     | <b>@</b> | [2]  | D0 1        | D0 Channel 1 | 0      | N 🚫    |
| [3]  | DI 2       | DI Channel 0 | ON     | <b>Ø</b> |      |             |              |        |        |
| [ 4] | DI 3       | DI Channel 0 | ON     | <b>Ø</b> |      |             |              |        |        |
| [5]  | DI 4       | DI Channel 0 | ON     | 0        |      |             |              |        |        |
| [6]  | DI 5       | DI Channel 0 | ON     | <b>Ø</b> |      |             |              |        |        |
| [7]  | DI 6       | DI Channel 0 | ON     | 0        |      |             |              |        |        |
| [8]  | DI 7       | DI Channel 0 | ON     | 0        |      |             |              |        |        |
| [9]  | DI 8       | DI Channel 0 | ON     | 0        | Cour | ter Group M | sa           |        |        |
| [10] | DI 9       | DI Channel 0 | ON     | 0        |      | Level       | Description  | Status |        |
| [11] | DI 10      | DI Channel 0 | ON     | 0        | [1]  | Count0      | Counter 0    | value1 | times  |
| ti d | DI 11      | DI Chappel 0 | ON     |          | [2]  | Count1      | Counter 1    | value2 | times  |

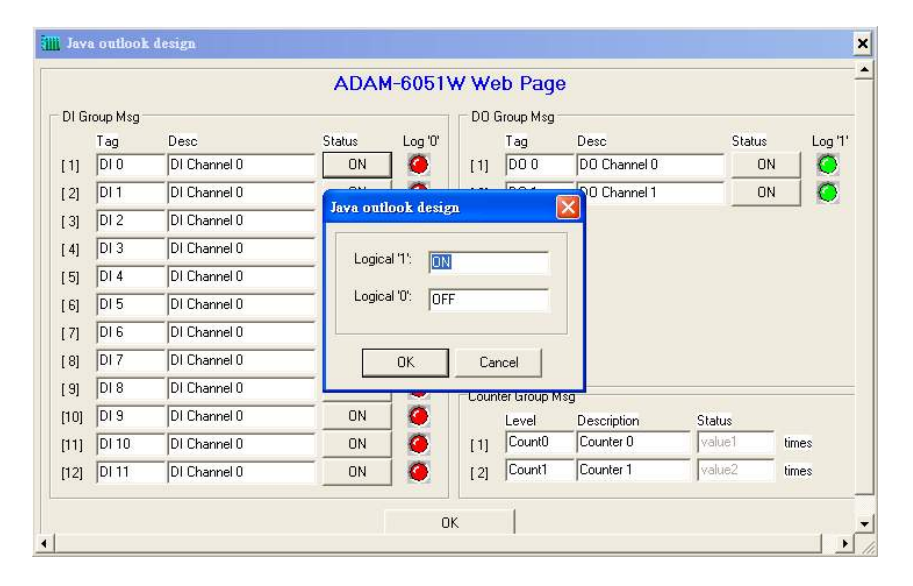

Key in the Tag Name of output channel

|       |            |              | ADAI   | M-6051   | N We | eb Page     | )            |        |     |        |
|-------|------------|--------------|--------|----------|------|-------------|--------------|--------|-----|--------|
| DI Gi | roup Msg - |              |        |          | D0   | Group Msg   |              |        |     |        |
|       | Tag        | Desc         | Status | Log '0'  |      | Tag         | Desc         | Sta    | tus | Log '1 |
| [1]   | DIO        | DI Channel 0 | ON     | <b>Q</b> | [1]  | D0 0        | DO Channel 0 |        | ON  | 0      |
| [2]   | DI 1       | DI Channel 0 | ON     | <b>Ø</b> | [2]  | D0 1        | D0 Channel 1 |        | ON  | Ó      |
| [3]   | DI 2       | DI Channel 0 | ON     | <b>Ø</b> |      |             |              |        |     |        |
| [ 4]  | DI 3       | DI Channel 0 | ON     | 0        |      |             |              |        |     |        |
| [5]   | DI 4       | DI Channel 0 | ON     | 0        |      |             |              |        |     |        |
| [6]   | DI 5       | DI Channel 0 | ON     |          |      |             |              |        |     |        |
| [7]   | DI 6       | DI Channel 0 | ON     | 9        |      |             |              |        |     |        |
| [8]   | DI 7       | DI Channel 0 | ON     | <b>Ø</b> |      |             |              |        |     |        |
| [9]   | DI 8       | DI Channel 0 | ON     | <b>Q</b> | Cour | ter Group M | sa           |        |     |        |
| [10]  | DI 9       | DI Channel 0 | ON     | 9        |      | Level       | Description  | Status |     |        |
| [11]  | DI 10      | DI Channel 0 | ON     | 0        | [1]  | Count0      | Counter 0    | value1 | tim | es     |
| [12]  | DI 11      | DI Channel 0 | ON     |          | [2]  | Count1      | Counter 1    | value2 | tim | es     |

Key in the description of output channel

|       |            |              | ADA    | M-6051\ | N We | eb Page      | •            |        |       |         |
|-------|------------|--------------|--------|---------|------|--------------|--------------|--------|-------|---------|
| DI Gr | roup Msg - |              |        |         | - DO | Group Msg    |              |        |       |         |
|       | Tag        | Desc         | Status | Log '0' |      | Tag          | Desc         | Statu  | s     | Log '1' |
| [1]   | DIO        | DI Channel 0 | ON     |         | [1]  | D0 0         | DO Channel O |        | NC    | Ø       |
| [2]   | DI 1       | DI Channel 0 | ON     | 9       | [2]  | D0 1         | D0 Channel 1 |        | DN    | Ô       |
| [3]   | DI 2       | DI Channel 0 | ON     |         |      |              |              |        |       |         |
| [ 4]  | DI 3       | DI Channel 0 | ON     |         |      |              |              |        |       |         |
| [5]   | DI 4       | DI Channel 0 | ON     | 0       |      |              |              |        |       |         |
| [6]   | DI 5       | DI Channel 0 | ON     |         |      |              |              |        |       |         |
| [7]   | DI 6       | DI Channel 0 | ON     |         |      |              |              |        |       |         |
| [8]   | DI 7       | DI Channel 0 | ON     | 0       |      |              |              |        |       |         |
| [9]   | DI 8       | DI Channel 0 | ON     |         | Cour | iter Group M | \$0          |        |       |         |
| [10]  | DI 9       | DI Channel 0 | ON     |         |      | Level        | Description  | Status |       |         |
| [11]  | DI 10      | DI Channel 0 | ON     |         | [1]  | Count0       | Counter 0    | value1 | times |         |
| [12]  | DI 11      | DI Channel 0 | ON     | 0       | [2]  | Count1       | Counter 1    | value2 | times |         |

Press the label bottom to configure the label description of output channel

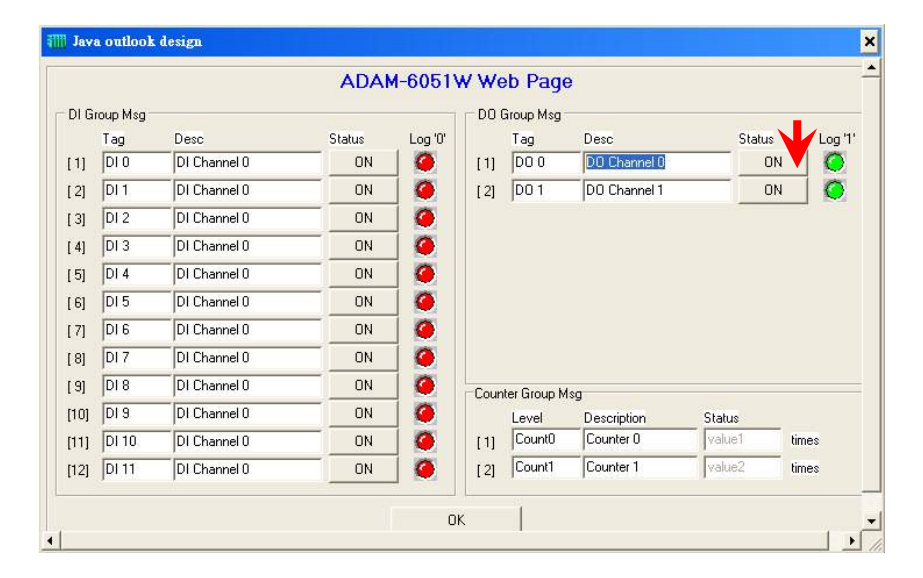

|       |            |              | ADA      | 4-6051\     | N We     | b Page       | )            |        |        |
|-------|------------|--------------|----------|-------------|----------|--------------|--------------|--------|--------|
| DI Gr | roup Msg - |              |          |             | _ D0 (   | aroup Msg -  |              |        |        |
|       | Tag        | Desc         | Status   | Log '0'     |          | Tag          | Desc         | Statu  | is Log |
| [1]   | DIO        | DI Channel 0 | ON       | <b>Ø</b>    | [1]      | D0 0         | DO Channel O |        | ON 🧔   |
| [2]   | DI 1       | DI Channel 0 | -        |             |          | land (       | 0 Channel 1  |        | ON 🧔   |
| [3]   | DI 2       | DI Channel 0 | Java out | look desig  | <u>n</u> |              | <u>×</u>     |        |        |
| [4]   | DI 3       | DI Channel 0 | Looid    |             |          |              |              |        |        |
| [5]   | DI 4       | DI Channel 0 |          |             |          |              |              |        |        |
| [6]   | DI 5       | DI Channel 0 | Logic    | al '0': OFF |          |              |              |        |        |
| [7]   | DI 6       | DI Channel 0 |          |             |          |              |              |        |        |
| [8]   | DI 7       | DI Channel 0 |          | ОК          | Car      | ncel         |              |        |        |
| [9]   | DI 8       | DI Channel 0 |          |             | Loup     | ter laroun M | 80           |        |        |
| [10]  | DI 9       | DI Channel 0 | ON       | 0           | Joan     | Level        | Description  | Status |        |
| [11]  | DI 10      | DI Channel 0 | ON       | 0           | [1]      | Count0       | Counter 0    | value1 | times  |
| [12]  | DI 11      | DI Channel 0 | ON       | 0           | [2]      | Count1       | Counter 1    | value2 | times  |

# Key in the Tag Name of counter channel

|      |         |              | ADA    | M-6051   | w We | eb Page      | Э            |        |     |        |
|------|---------|--------------|--------|----------|------|--------------|--------------|--------|-----|--------|
| DI G | oup Msg |              |        |          |      | Group Msg    |              |        |     |        |
|      | Tag     | Desc         | Status | Log '0'  |      | Tag          | Desc         | Stat   | us  | Log '1 |
| [1]  | DIO     | DI Channel 0 | ON     | <u> </u> | [1]  | D0 0         | DO Channel 0 |        | ON  | 0      |
| [2]  | DI 1    | DI Channel 0 | ON     | <b>Ø</b> | [2]  | D0 1         | DO Channel 1 |        | ON  | Ø      |
| 3]   | DI 2    | DI Channel 0 | ON     | 0        |      |              |              |        |     |        |
| 4]   | DI 3    | DI Channel 0 | ON     | 0        |      |              |              |        |     |        |
| 5]   | DI 4    | DI Channel 0 | ON     | 0        |      |              |              |        |     |        |
| 6]   | DI 5    | DI Channel 0 | ON     | 0        |      |              |              |        |     |        |
| 7]   | DI 6    | DI Channel 0 | ON     | 0        |      |              |              |        |     |        |
| 8]   | DI 7    | DI Channel 0 | ON     | 0        |      |              |              |        |     |        |
| 9]   | DI 8    | DI Channel 0 | ON     | 0        | Cour | iter Group M | Isa          |        |     |        |
| [10] | DI 9    | DI Channel 0 | ON     | 0        |      | Level        | Description  | Status |     |        |
|      | DI 10   | DI Channel 0 | ON     | 0        | [1]  | Count0       | Counter 0    | value1 | tim | es     |
| 11]  |         |              | ON     |          | 1.21 | Count1       | Counter 1    | value2 | tim |        |

Key in the description of counter channel

| DI Group Msg         D0 Group Msg           Tag         Desc         Status         Log '0'           [1]         DI 0         DI Channel 0         DN         [1]           [2]         DI 1         DI Channel 0         DN         [2]         DO 1         DO Channel 1         ON           [3]         DI 2         DI Channel 0         DN         [4]         [4]         DO Channel 1         ON                                                                                                    | Log '1    |
|----------------------------------------------------------------------------------------------------|-----------|
| Tag         Desc         Status         Log'0'         Tag         Desc         Status           [1]         DI 0         DI Channel 0         ON         ON         [1]         DO 0         DO Channel 0         ON           [2]         DI 1         DI Channel 0         ON         ON         [2]         DO 1         DO Channel 1         ON           [3]         DI 2         DI Channel 0         ON         ON<                                                                                                    | ا' Log '1 |
| [1]         DI 0         DI Channel 0         ON         (1)         DO 0         DO Channel 0         OI           [2]         DI 1         DI Channel 0         ON         (2)         DO 1         DO Channel 1         OI           [3]         DI 2         DI Channel 0         ON         (2)         (2)         DO 1         DO Channel 1         OI                                                                                                    |           |
| [2]         DI 1         DI Channel 0         ON         Q         [2]         D0 1         D0 Channel 1         OI           [3]         DI 2         DI Channel 0         ON         Q         Image: Control 1         OI                                                                                                    | 100       |
| 131 DI 2 DI Channel 0 ON 🧑                                                                                                    |           |
| The forest interest in the second second sec |           |
| [4] DI 3 DI Channel 0 ON 🧔                                                                                                    |           |
| [5] DI 4 DI Channel 0 ON 🧔                                                                                                    |           |
| [6] DI 5 DI Channel 0 ON 🧕                                                                                                    |           |
| [7] DI 6 DI Channel 0 ON 🧔                                                                                                    |           |
| [8] DI 7 DI Channel 0 ON 🥝                                                                                                    |           |
| [9] DI 8 DI Channel 0 ON 0                                                                                                    |           |
|                                                                                                    |           |
| [10] DI 9 DI Channel 0 ON ON Level Description Status                                                                                                    |           |
| ON         ON         Counter Group Msg           [10] DI 9         DI Channel 0         ON         Curve Counter Group Msg           [11] DI 10         DI Channel 0         ON         [1]           [11] DI 10         DI Channel 0         ON         [1]                                                                                                    | times     |
| [8]         DI 7         DI Channel 0         ON         Ø           [9]         DI 8         DI Channel 0         ON         Ø                                                                                                    |           |

Click the title position to configure the page title description

| Java  | a outlook | . design     |          |          |        |             |              |        |        |          |
|-------|-----------|--------------|----------|----------|--------|-------------|--------------|--------|--------|----------|
|       |           |              | ADA      | M-6051   | w we   | eb Page     | )            |        |        |          |
| DI Gr | oup Msg - |              |          |          | - DO I | Group Msg - |              |        |        |          |
|       | Tag       | Desc         | Status   | Log '0'  |        | Tag         | Desc         | 9      | Status | Log "    |
| 1]    | DIO       | DI Channel 0 | ON       | <b>Q</b> | [1]    | D0 0        | DO Channel O |        | ON     | 0        |
| 2]    | DI 1      | DI Channel 0 | ON       | <u> </u> | [2]    | D0 1        | DO Channel 1 |        | ON     | Ø        |
| 3]    | DI 2      | DI Channel 0 | ON       | <b>Ø</b> |        |             |              |        |        |          |
| 4]    | DI 3      | DI Channel 0 | ON       | 0        |        |             |              |        |        |          |
| 5]    | DI 4      | DI Channel 0 | ON       | 0        |        |             |              |        |        |          |
| 6]    | DI 5      | DI Channel 0 | ON       | 0        |        |             |              |        |        |          |
| 7]    | DI 6      | DI Channel 0 | ON       | 0        |        |             |              |        |        |          |
| 8]    | DI 7      | DI Channel 0 | ON       | 0        |        |             |              |        |        |          |
| 9]    | DI 8      | DI Channel 0 | ON       | 0        | Cour   | ter Group M | ۶ <b>Л</b>   |        |        |          |
| [0]   | DI 9      | DI Channel 0 | ON       | 0        |        | Level       | Description  | Status |        |          |
| 11]   | DI 10     | DI Channel 0 | ON       | 0        | [1]    | Count0      | Counter 0    | value1 | tin    | nes      |
| 12]   | DI 11     | DI Channel 0 | ON       |          | [2]    | Count1      | Counter 1    | value2 | tin    | nes      |
|       |           |              |          | 0        | ĸ      | 1           |              |        |        |          |
|       |           |              |          |          |        |             |              |        |        |          |
|       | Vieler    |              |          |          |        |             |              |        | - 18   |          |
| -     | nano s    |              |          |          |        |             |              |        | - 4    | $\frown$ |
| 1     | 1         |              |          |          |        |             |              |        |        | - 1      |
|       | 2         |              |          |          |        |             |              |        | _      |          |
|       | La        | ption: AD    | AM-6051V | / Web    | Page   | •1          |              |        |        |          |
|       |           |              |          |          |        |             |              |        |        |          |
|       |           |              |          |          |        |             |              |        |        | _        |
|       |           |              | [        |          |        |             | 1            |        |        |          |
|       |           |              | 0        | IK 👘     |        | Cano        | el           |        |        |          |

Please press "OK" after finishing all of the web page configuration.

| DI G | roup Msg - |              |        |          | - DO ( | aroup Msg   |              |        |     |     |
|------|------------|--------------|--------|----------|--------|-------------|--------------|--------|-----|-----|
|      | Tag        | Desc         | Status | Log '0'  |        | Tag         | Desc         | Sta    | tus | Log |
| [1]  | DIO        | DI Channel 0 | ON     | <b>Ø</b> | [1]    | D0 0        | DO Channel O |        | ON  |     |
| [2]  | DI 1       | DI Channel 0 | ON     | 9        | [2]    | D0 1        | D0 Channel 1 |        | ON  | 0   |
| [3]  | DI 2       | DI Channel 0 | ON     | <b>Ø</b> |        |             |              |        |     |     |
| [ 4] | DI 3       | DI Channel 0 | ON     |          |        |             |              |        |     |     |
| [5]  | DI 4       | DI Channel 0 | ON     |          |        |             |              |        |     |     |
| [6]  | DI 5       | DI Channel 0 | ON     | 0        |        |             |              |        |     |     |
| [7]  | DI 6       | DI Channel 0 | ON     | 0        |        |             |              |        |     |     |
| [8]  | DI 7       | DI Channel 0 | ON     |          |        |             |              |        |     |     |
| [9]  | DI 8       | DI Channel 0 | ON     |          | Coun   | ter Group M | Isn          |        |     |     |
| [10] | DI 9       | DI Channel 0 | ON     |          |        | Level       | Description  | Status |     |     |
|      | DI 10      | DI Channel 0 | ON     | 0        | [1]    | Count0      | Counter 0    | value1 | tin | ies |
| [11] |            |              | ON     |          | VI.    | Count1      | Counter 1    | value2 | tin |     |

Press "Update" bottom to download the web page configuration into ADAM-6000W module. And system will save the configuration data as a file in C:\Programs\ADAM-5000TCP-6000 Utility\Program\Firmware\ADAM-6051W\ADAM6051W.Html

| HOST (10.0.119)<br>(10.0.051) - (Adam-6051W)<br>B Stot Information Network System RS-485/Modbus/CDM-WDT<br>Data Stream/Event Trigger Change Password Firmware/Web Wireless<br>Target IP: 10.0.051<br>Firmware:<br>HTML File: C:\Program Files\ADVANTECH\ADAM-5000TCP-6000 C | ADAM-5000TCP/6000 Utility Ver<br>File Iool Setup Help<br>II 💁 🌨 📻 🎆 🔙                              | - 2.36.30                                                                                                    |
|----------------------------------------------------------------------------------------------------|----------------------------------------------------------------------------------------------------|----------------------------------------------------------------------------------------------------|
|                                                                                                    | <ul> <li>→ HOST (10.0.0.119)</li> <li>→ ∰ (10.0.0.51) - (Adam-6051Vk</li> <li>● ⊕ 6051W</li> </ul> | Slot Information Network System RS-485/Modbus/CDM-WDT<br>Data Stream/Event Trigger Change Password Firmware/Web Wireless<br>Target IP: 10.0.051<br>Firmware:<br>HTML File: C:\Program Files\ADVANTECH\ADAM-5000TCP-6000 C C<br>JAR File: |

| Confirm |                                                                                                    |
|---------|----------------------------------------------------------------------------------------------------|
| ?       | Download file(s) below?<br>HTML: [C:\Program Files\ADVANTECH\ADAM-5000TCP-6000<br>Utility\Program\Firmware\ADAM6051W\ADAM6051W.htm] |
|         | <u>Yes</u> <u>No</u>                                                                                                    |
|         | Information                                                                                                    |

| Informa | tion 🔣                    |
|---------|---------------------------|
| (i)     | Html upgrade successful ! |
|         | COK                       |

User can also retrieve the previous web page configuration file to download to ADAM-6000W Module.

| e Iool Setup Help                                                           |                                                                                                    |
|-----------------------------------------------------------------------------|----------------------------------------------------------------------------------------------------|
| HOST(UO.0.119)<br>HOST(UO.0.119)<br>W(10.0.0.51) - [Adam-6051\v<br>⊕ 6051\v | Slot Information       Network       System       RS-485/Modbus/CDM-WDT         Data Stream/Event Trigger       Change Password       Firmware/Web       Wireless         Target IP:       100.0.51         Firmware:       Image: Change Password       Image: Change Password         HTML File:       C:\Program Files\ADVANTECH\ADAM-5000TCP-6000       Image: Change Password         JAR File:       Image: Change Password       Image: Change Password         Image: C:\Program Files\ADVANTECH\ADAM-5000TCP-6000       Image: Change Password       Image: Change Password |
|                                                                             |                                                                                                    |

Select the stored web page configuration file then press "Open"

| 開啓          |                   |   |            | ? 🛛          |
|-------------|-------------------|---|------------|--------------|
| 搜尋位置①:      | C ADAM6051 W      | • | + 🗈 💣      | <del>.</del> |
| adam605     | :1W               |   |            |              |
|             |                   |   |            |              |
| 檔案名種(N):    | i                 |   | - 80       | ജനി          |
| 檔案類刑(T)·    | HTML file (* htm) |   |            |              |
| ax X ± (1). | 「以唯讀方式開啓(R)       |   | J <u>(</u> | <u>1114</u>  |

Follow the above action to download the selected file into ADAM-6000W module.

## Firmware Update

Step 1 : Press the browse bottom of firmware

| ADAM-5000TCP/6000 Utility Ye                                                                                                    | r 2.36.30                                                                                                    |
|----------------------------------------------------------------------------------------------------|----------------------------------------------------------------------------------------------------|
| <u>File Tool Setup H</u> elp                                                                                                    |                                                                                                    |
| Image: ADAM-5000 (CE//6000 (CE//6000 (CE//6000))         Ele       Iool Setup Help         Image: Addition (Color)       Image: Addition (Color)         Image: Addition (Color)       Image: Addition (Color)         Image: Addition (Color)       Image: Additity (Color)         Image: Additity (Co | Slot Information Network System BS-485/Modbus/CDM-WDT<br>Data Stream/Event Trigger Change Password Firmware/Web Wireless<br>Target IP: 1000051<br>Firmware:<br>HTML File: |
|                                                                                                    |                                                                                                    |

Step 2 : Select the firmware file to be downloaded

| 開啓                                                       | ? 🛛              |
|----------------------------------------------------------|------------------|
| 搜尋位置①: C ADAM6051W                                       | · ← 🗈 💣          |
| 描案名稱(型): [3.DAM6051W]<br>檔案指型(T): Firmware files (*.bin) | 開臀(①)<br>▼<br>取消 |
| □ 以唯讀方式開啓(R)                                             |                  |

Step 3 : Press "Update" bottom to finish the firmware update action

| le Iool Setup Help                        |                                                                                                    |
|-------------------------------------------|----------------------------------------------------------------------------------------------------|
| E ∰ (10.0.51) - (Adam-6051\v<br>B ∰ 6051W | Slot Information Network System RS-485/Modbus/CDM-WDT<br>Data Stream/Event Trigger Change Password Firmware/Web Wireless |
|                                           | Firmware: [C.\Program Files\ADVANTECH\ADAM-5000TCP-6000]                                                                 |
|                                           |                                                                                                    |

#### Input/Output Channel Configuration

**Step 1**: Please click on the "6051W" to go to the ADAM-6051W configuration main page.

| ADAM-5000TCP/6000 Utility                    | ¥er 2.36.3                                                              | 0                                                        |                                                    |                                                                                                    |                                                                                 |                            |                                          |                |           |
|----------------------------------------------|-------------------------------------------------------------------------|----------------------------------------------------------|----------------------------------------------------|----------------------------------------------------------------------------------------------------|---------------------------------------------------------------------------------|----------------------------|------------------------------------------|----------------|-----------|
| <u>File T</u> ool <u>S</u> etup <u>H</u> elp |                                                                         |                                                          |                                                    |                                                                                                    |                                                                                 |                            |                                          |                |           |
|                                              |                                                                         |                                                          |                                                    |                                                                                                    |                                                                                 |                            |                                          |                |           |
| E -                                          | ADAM-60<br>Locati<br>00001<br>00002<br>00003<br>00004<br>00005<br>00006 | 51W 16<br>Type<br>Bit<br>Bit<br>Bit<br>Bit<br>Bit<br>Bit | -ch isolate<br>Value<br>1<br>1<br>1<br>1<br>1<br>1 | ed digital 1/0 v<br>Description<br>DI CH:00<br>DI CH:01<br>DI CH:02<br>DI CH:03<br>DI CH:03<br>DI CH:04<br>DI CH:05 | v/counter module<br>D/I<br>D/I<br>D/I<br>D/I<br>D/I<br>D/I<br>D/I<br>D/I<br>D/I | Digital<br>Value<br>Output | Output:<br>Communic<br>Value(Hex<br>DO 1 | ation W<br>: 1 | DT        |
|                                              | 00007<br>00008<br>00009<br>00010<br>00011<br>00012<br>00017             | Bit<br>Bit<br>Bit<br>Bit<br>Bit<br>Bit                   | 1<br>1<br>0<br>0<br>0<br>0                         | DI CH:06<br>DI CH:07<br>DI CH:08<br>DI CH:09<br>DI CH:09<br>DI CH:10<br>DI CH:11<br>D0 CH:00                        | D/I<br>D/I<br>D/I<br>D/I<br>D/I<br>D/I<br>D/I<br>D/I                            | Digital<br>Input           | Input:<br>Value(Hex)                     | PI1            |           |
|                                              | 00018                                                                   | Bit                                                      | 0                                                  | DO CH:01                                                                                                    | D/0                                                                             |                            | Q           DI6           Q              | OI 5           | DI 4      |
|                                              |                                                                         |                                                          |                                                    |                                                                                                    |                                                                                 |                            | 1 DI 10                                  | DI 9<br>Ø      | DI 8<br>P |
|                                              |                                                                         |                                                          |                                                    |                                                                                                    |                                                                                 | CNT:<br>CH:<br>CH:         | D   0.0                                  |                | Hz<br>Hz  |
| < >                                          |                                                                         |                                                          |                                                    |                                                                                                    |                                                                                 |                            |                                          |                |           |
| Reading data from 6051 successful ! cou      | nt:00001                                                                |                                                          |                                                    |                                                                                                    |                                                                                 |                            |                                          |                |           |

**Step 7**: Please go to "Communication WDT" to set up the communication watchdog timer setting. This function is used for security protect, it means sometimes, noise or other reasons will cause the communication fail, and the host PC won't control the modules anymore, but the modules will keep the latest output status, and this status may cause dangerous, so while this situation happen, the communication WDT will detect it till timeout then reset the module and set the output to safety value to prevent the dangerous, user can set the safety value by themselves.

| M M K K K K K K K K K K K K K K K K K K | -ADAM-6C<br>Locati<br>00001<br>00002<br>00003<br>00006<br>00006<br>00006<br>00009<br>00000<br>00001<br>00011<br>00012<br>00017<br>00018 | 151₩16<br>Type<br>Bit<br>Bit<br>Bit<br>Bit<br>Bit<br>Bit<br>Bit<br>Bit<br>Bit<br>Bit | -ch isolat<br>1<br>1<br>1<br>1<br>1<br>1<br>1<br>1<br>1<br>1<br>0<br>0<br>0<br>0<br>0<br>0<br>0 | ed digital 1/0 v<br>Description<br>DI CH:00<br>DI CH:03<br>DI CH:03<br>DI CH:03<br>DI CH:03<br>DI CH:04<br>DI CH:06<br>DI CH:06<br>DI CH:06<br>DI CH:07<br>DI CH:07<br>D | W/counter modul           Mode         D/l           D/l         D/l           D/l         D/l           D/l         D/l           D/l         D/l           D/l         D/l           D/l         D/l           D/l         D/l           D/l         D/l           D/l         D/l           D/l         D/l           D/l         D/l           D/l         D/l           D/l         D/l | le<br>Digital O<br>Value C<br>F Enable<br>Digital In<br>Input Va<br>DI 3<br>O<br>DI 7<br>O<br>DI 7<br>O<br>DI 7<br>O<br>CH1<br>CH2 | In DOQ I<br>followiny<br>Upd<br>Upd<br>Upd<br>Ulue(Hex):<br>DI 2<br>Q<br>DI 6<br>Q<br>DI 6<br>Q<br>DI 10<br>Q | DI1<br>V<br>DI5<br>V<br>DI9<br>V | DT  <br>value<br>On DO1<br>DI 0<br>Q<br>DI 0<br>Q<br>DI 4<br>Q<br>DI 8<br>Q<br>Hz<br>Hz |
|-----------------------------------------|----------------------------------------------------------------------------------------------------|--------------------------------------------------------------------------------------|-------------------------------------------------------------------------------------------------|----------------------------------------------------------------------------------------------------|----------------------------------------------------------------------------------------------------|----------------------------------------------------------------------------------------------------|----------------------------------------------------------------------------------------------------|----------------------------------|-----------------------------------------------------------------------------------------|

**Step 3 :** Please click on "DO:XX" to access the digital output channel configuration page. The digital output channel of ADAM-6051W can be configured as typical DO output, pulse output, DO with LO to Hi delay or DO with Hi to LO delay:

| ADAM-5000TCP/6000 Utility 74<br>le Iool Setup Help                                                                               | er 2.36.30                                                                                                    |
|----------------------------------------------------------------------------------------------------|----------------------------------------------------------------------------------------------------|
| HOST (10.0.0.119)                                                                                                    | ADAM-6051W D0:0<br>Digital Output Mode Setting:<br>Mode Selecting:<br>C D/O C Pulse Output C Lo to Hi Delay C Hi to Lo Delay |
| - ♀ D102<br>- ♀ D103<br>- ♀ D104<br>- ♀ D106<br>- ♀ D106<br>- ♀ D106<br>- ♀ D107<br>- ♀ D108<br>- ♀ D108<br>- ♀ D109<br>- ♀ D110 | D/D'Mode                                                                                                    |
| CNT:01                                                                                                    |                                                                                                    |
|                                                                                                    |                                                                                                    |

For typical DO setting :

## For Pulse Output setting :

| ADAM-5000TCP/6000 Utility 7                                                                        | er 2.36.30                                                                                                    |
|----------------------------------------------------------------------------------------------------|----------------------------------------------------------------------------------------------------|
| File Iool Setup Help                                                                               |                                                                                                    |
|                                                                                                    | ADAM-6051W D0:0<br>Digital Output Mode Setting:<br>Mode Selecting:<br>C D/O C Pulse Output C Lo to Hi Delay C Hi to Lo Delay |
| Q D:02     D:03     D:04     D:05     D:06     D:06     D:07     D:08     D:09     D:10     Q D:10 | Please clicking 'Update' button to set as 'Pulse output' Mode                                                                |
| CNT:00                                                                                             | t∑ Update                                                                                                    |
|                                                                                                    |                                                                                                    |

# For "Lo to Hi delay" and "Hi to Lo delay" function :

| Bit Tool Setup Setu         Image: Application of the set of the set of the                                                                                                    | ADAM-5000TCP/6000 Utility                                                                                                    | 7er 2.36.30                                                                                                    |
|----------------------------------------------------------------------------------------------------|----------------------------------------------------------------------------------------------------|----------------------------------------------------------------------------------------------------|
| ADAM-5001 (Clubol 15)     Adam-605(W 00.0     Color Hilder)     Adam-605(W 00.0     Color Hilder)     A                                                                                                    | <u>File I</u> ool <u>S</u> etup <u>H</u> elp                                                                                                    |                                                                                                    |
| Image: State of the state of the state                                                                                                    |                                                                                                    |                                                                                                    |
| ADAM-5000TCP2/6000 Unity Ver 2.36.30      Del Tool Setup Belp      Mode Setup     Mode Setup     Del Tool Setup     Del Tool Setup     Del To                                                                                                    | Host (10.0.0119)<br>B ← (10.0.051) · (Adam 6051)<br>C → (0.0.051)<br>C → (0.0.051)<br>C → (0.0.051)<br>C → (0.0.01)<br>C → (0.0.01)<br>C → (0 | ADAM-6051W D0:0 Digital Output Mode Setting: Mode Setting: D/0 C Pulse Output C Loto Hi Delay C Hi to Lo Delay Please clicking Update' button to set as 'L0 to HI Delay' Mode                                                                                                    |
| Image: Construction of the section of the sectio                                                                                                    | <b>K</b>                                                                                                    |                                                                                                    |
| Image: Section with the setting:       Image: Secting:       Image: Secting:                                                                                                    | Image: ADAM-5000 TCP/6000 Unity       File     Iool Setup Help       Image: ADAM-5000 CCP/6000 Unity       Image: ADAM-5000 TCP/6000 Unity       File       Image: ADAM-5000 TCP/6000 Unity       Image: ADAM-5000 TCP/6000 Unity       Image: ADAM-5000 TCP/6000 Unity       Image: ADAM-5000 TCP/6000 Unity       Image: ADAM-5000 TCP/6000 Unity       Image: ADAM-5000 TCP/6000 Unity       Image: ADAM-5000 TCP/6000 Unity       Image: ADAM-5000 TCP/6000 Unity       Image: ADAM-5000 TCP/6000 Unity       Image: ADAM-5000 TCP/6000 Unity       Image: ADAM-5000 TCP/6000 Unity                                                                                                    | Yer 2.36.30                                                                                                    |
| Image: Construction of the set of the set of t                                                                                                    | ADAM-5000 TCP/6000 Ubility           Eile Iool Setup Help           Solo Setup Help           Host (10.0.0119)           Host (10.0.0119)           Solo Setup (10.0.0119)           Solo Setup (10.0.0119)                                                                                                    | Yer 2.36.30                                                                                                    |
| Image: Second second secon                                                                                                    | Image: ADAM-5000TCP/6000 Ublity           Eile Iool Setup Help           Image: ADAM-5000TCP/6000 Ublity           Image: ADAM-5000 Ublity           Image: ADAM-5000 Ublity                                                                                                    | Ver 2.36.30                                                                                                    |
| Please clicking 'Update' button to set as 'HI to LO Delay' Mode<br>D1:05<br>D1:05<br>D1:07<br>D1:09<br>D1:09<br>D1:11<br>CNT:00<br>CNT:01<br>Please clicking 'Update' button to set as 'HI to LO Delay' Mode<br>LD Delay' Mode<br>LD Delay' Mo                                                                                                    | ADAM-5000TCP/6000 Ublity           File Iool Setup Help           Most from Help           HOST (10.00.119)           (10.00.51) - (Adam-6051).           Software           Obstantian           Doton           Doton           Doton           Doton           Doton                                                                                                    | ADAM-6051W D0:0<br>Digital Output Mode Setting:<br>Mode Selecting:<br>C D/0 C Pulse Output C Lo to Hi Delay C Hi to Lo Delay                                                                                                    |
| DI:11<br>CNT:00<br>CNT:01<br>CNT:01 | ADAM-5000TCP/6000 Ublity           File Icol Setup Help           Image: Setup Help           Image: Setup H                                                                                                    | ADAM-6051W D0.0<br>Digital Output Mode Setting:<br>Mode Selecting:<br>C D/0 C Pulse Output C Lo to Hi Delay C Hi to Lo Delay                                                                                                    |
|                                                                                                    | ADAM-5000TCP/6000 Utility           File         Lool         Setup         Help           Image: Setup         Help         Image: Setup         Help           Image: Setup         Help         Image: Setup         Help           Image: Setup         Help         Image: Setup         Help           Image: Setup         Help         Image: Setup         Help           Image: Setup         Help         Image: Setup         Help           Image: Setup         Help         Image: Setup         Help           Image: Setup         Help         Image: Setup         Help           Image: Setup         Hold         Image: Setup         Help           Image: Setup         Help         Image: Setup         Help           Image: Setup         Hold         Image: Setup         Help           Image: Setup         Hold         Image: Setup         Help           Image: Setup         Hold         Image: Setup         Help           Image: Setup         Hold         Image: Setup         Help           Image: Setup         Hold         Image: Setup         Help           Image: Setup         Hold         Image: Setup         Help           Image:                                                                                                    | ADAM-6051W D0:0<br>Digital Dutput Mode Setting:<br>Mode Selecting:<br>C D/0 C Pulse Dutput C Lo to Hi Delay C Hi to Lo Delay<br>Please clicking 'Update' button to set as 'HI to L0 Delay' Mode                                                                                                    |
|                                                                                                    | ADAM-5000 TC P/6000 Utility           Ele         Lool         Setup         Ele           Image: Setup         Image: Setup         Image: Setup         Image: Setup         Image: Setup           Image: Setup         Image: Setup         Ima                                                                                                    | ADAM-6051W D0:0<br>Digital Output Mode Setting:<br>Mode Selecting:<br>C D/0 C Pulse Output C Lo to Hi Delay C Hi to Lo Delay<br>Please clicking "Update" button to set as "Hi to LO Delay' Mode                                                                                                    |
|                                                                                                    | ADAM-5000TCP/6000 Utility           Eve         Lool         Setup         Eve           Image: Setup         Image: Setup         Image: Setup         Image: Setup         Image: Setup           Image: Setup         Image: Setup         Image                                                                                                    | Ver 2.36.30                                                                                                    |
|                                                                                                    | Image: ADAM-5000TCP/6000 Ublity           File         Iool         Setup         Help           Image: Addition of the setup         Image: Addition of the setup         Image: Addition of the setup           Image: Addition of the setup         Image: Addition of the setup         Image: Addition of the setup         Image: Addition of the setup           Image: Addition of the setup         Image: Addition of the setup         Image: Addition of the setup         Image: Addition of the setup           Image: Addition of the setup         Image: Addition of the setup                                                                                                    | Ver 2.36.30         ADAM-6051W D0:0         Digital Output Mode Setting:         Mode Setecting:         C D/0       Pulse Output         C D/0       Pulse Output         Please clicking 'Update' button to set as 'HI to LO Delay' Mode         Image: Distribution to set as 'HI to LO Delay' Mode                                                                                                    |
|                                                                                                    | ADAM-5000TCP/6000 Utility           File         Lool         Setup         Help           Image: Setup         Help         Image: Setup         Help           Image: Setup         Help         Image: Setup         Help           Image: Setup         Help         Image: Setup         Help           Image: Setup         Help         Image: Setup         Help           Image: Setup         Help         Image: Setup         Help           Image: Setup         Help         Image: Setup         Help           Image: Setup         Help         Image: Setup         Help           Image: Setup         Help         Image: Setup         Help           Image: Setup         Help         Image: Setup         Help           Image: Setup         Help         Image: Setup         Help           Image: Setup         Help         Image: Setup         Help           Image: Setup         Decol         Image: Setup         Help           Image: Setup         Decol         Image: Setup         Help           Image: Setup         Decol         Image: Setup         Help           Image: Setup         Decol         Image: Setup         Help           Ima                                                                                                    | Ver 2.36.30         ADAM-6051W D0:0         Digital Output Mode Setting:         Mode Setecting:         C D/0       Pulse Output         C D/0       Pulse Output         Please clicking 'Update' button to set as 'HI to L0 Delay' Mode         Image: Clicking 'Update' button to set as 'HI to L0 Delay' Mode                                                                                                    |
|                                                                                                    | ADAM-5000TCP/6000 Utility           Ele         Lool         Setup         Help           Image: Setup         Help         Image: Setup         Help           Image: Setup         Help         Image: Setup         Help           Image: Setup         Help         Image: Setup         Help           Image: Setup         Help         Image: Setup         Help           Image: Setup         Help         Image: Setup         Help           Image: Setup         Help         Image: Setup         Help           Image: Setup         Help         Image: Setup         Help           Image: Setup         Help         Image: Setup         Help           Image: Setup         Help         Image: Setup         Help           Image: Setup         Help         Help         Image: Setup           Image: Setup         Help         Image: Setup         Help           Image: Setup         Help         Image: Setup         Help           Image: Setup         Help         Image: Setup         Help           Image: Setup         Help         Help         Help           Image: Setup         Help         Help         Help           Image: Setup                                                                                                    | ADAM-6051W D0:0<br>Digital Dutput Mode Setting:<br>Mode Selecting:<br>C D/0 C Pulse Dutput C Lo to Hi Delay Fito Lo Delay<br>Please clicking 'Update' button to set as 'HI to L0 Delay' Mode<br>                                                                                                    |
|                                                                                                    | ADAM-5000TCP/6000 Utility           Ele         Lool         Setup         Help           →         →         →         →         →           →         →         →         →         →         →           →         →         →         →         →         →         →           →         →         →         →         →         →         →         →         →         →         →         →         →         →         →         →         →         →         →         →         →         →         →         →         →         →         →         →         →         →         →         →         →         →         →         →         →         →         →         →         →         →         →         →         →         →         →         →         →         →         →         →         →         →         →         →         →         →         →         →         →         →         →         →         →         →         →         →         →         →         →         →         →         →         →         →         →                                                                                                    | ADAM-6051W D0:0         Digital Output Mode Setting:         Mode Selecting:         C D/0       Pulse Output         Please clicking 'Update' button to set as 'HI to L0 Delay' Mode         Image: Setting:         Image: Setting:         Digital Output         Digital Output         Mode Setting:         Image: Setting:         Image: Setting:         Image: Setting:         Image: Setting:         Image: Setting:         Image: Setting:         Image: Setting:         Image: Setting:         Image: Setting: Setting:         Image: Setting:         Image: Setting: |

**Step 4 :** Please click on "DI:XX" to access the digital input configuration page. The digital input channel of ADAM-6068 supports typical DI, counter, frequency, Lo to Hi Latch and Hi to Lo Latch.

## For typical DI setting :

| jle <u>I</u> ool Setup <u>H</u> elp                                                                                                    |                                                                                                    |  |
|----------------------------------------------------------------------------------------------------|----------------------------------------------------------------------------------------------------|--|
| HDST (10.0.0.119)  (10.0.0.51) - (Adam-6051W  (0.0.051) - (Adam-6051W  (0.000  (0.001  (0.001  (0.001  (0.001  (0.001  (0.001  (0.001  (0.001  (0.001  (0.001  (0.001  (0.001  (0.001  (0.001  (0.001  (0.001  (0.001  (0.001  (0.001  (0.001  (0.001  (0.001  (0.001  (0.001  (0.001  (0.001  (0.001  (0.001  (0.001  (0.001  (0.001  (0.001  (0.001  (0.001  (0.001  (0.001  (0.001  (0.001  (0.001  (0.001  (0.001  (0.001  (0.001  (0.001  (0.001  (0.001  (0.001  (0.001  (0.001  (0.001  (0.001  (0.001  (0.001  (0.001  (0.001  (0.001  (0.001  (0.001  (0.001  (0.001  (0.001  (0.001  (0.001  (0.001  (0.001  (0.001  (0.001  (0.001  (0.001  (0.001  (0.001  (0.001  (0.001  (0.001  (0.001  (0.001  (0.001  (0.001  (0.001  (0.001  (0.001  (0.001  (0.001  (0.001  (0.001  (0.001  (0.001  (0.001  (0.001  (0.001  (0.001  (0.001  (0.001  (0.001  (0.001  (0.001  (0.001  (0.001  (0.001  (0.001  (0.001  (0.001  (0.001  (0.001  (0.001  (0.001  (0.001  (0.001  (0.001  (0.001  (0.001  (0.001  (0.001  (0.001  (0.001  (0.001  (0.001  (0.001  (0.001  (0.001  (0.001  (0.001  (0.001  (0.001  (0.001  (0.001  (0.001  (0.001  (0.001  (0.001  (0.001  (0.001  (0.001  (0.001  (0.001  (0.001  (0.001  (0.001  (0.001  (0.001  (0.001  (0.001  (0.001  (0.001  (0.001  (0.001  (0.001  (0.001  (0.001  (0.001  (0.001  (0.001  (0.001  (0.001  (0.001  (0.001  (0.001  (0.001  (0.001  (0.001  (0.001  (0.001  (0.001  (0.001  (0.001  (0.001  (0.001  (0.001  (0.001  (0.001  (0.001  (0.001  (0.001  (0.001  (0.001  (0.001  (0.001  (0.001  (0.001  (0.001  (0.001  (0.001  (0.001  (0.001  (0.001  (0.001  (0.001  (0.001  (0.001  (0.001  (0.001  (0.001  (0.001  (0.001  (0.001  (0.001  (0.001  (0.001  (0.001  (0.001  (0.001  (0.001  (0.001  (0.001  (0.001  (0.001  (0.001  (0.001  (0.001  (0.001  (0.001  (0.001  (0.001  (0.001  (0.001  (0.001  (0.001  (0.001  (0.001  (0.001  (0.001  (0.001  (0.001  (0.001  (0.001  (0.001  (0.001  (0.001  (0.001  (0.001  (0.001  (0.001  (0.001  (0.001  (0.001  (0.001  (0.001  (0.001 (0.001  (0.001 (0.001 (0.001 (0.001 (0.001 (0.001 (0.001 (0.001 | ADAM-6051W DI:0<br>Digital Input Config<br>Mode Selecting<br>© DI © Counter © Frequency © Lo to Hi Latch © Hi to Lo Latch |  |
| 0         0.02           0         D.03           0         D.04           0         D.05           0         D.06           0         D.07           0         D.08           0         D.09           0         D.09           0         D.09           0         D.09           0         D.101           0         D.111           0         D.111           0         D.111                                                                                                    | D/l'Mode                                                                                                    |  |
| CNT:01                                                                                                    |                                                                                                    |  |

## For Counter setting :

| ADAM-5000TCP/6000 Utility V                                                                                                    | er 2.36.30                                                                                                    |
|----------------------------------------------------------------------------------------------------|----------------------------------------------------------------------------------------------------|
| File <u>I</u> ool <u>S</u> etup <u>H</u> elp                                                                                                    |                                                                                                    |
| HOST (10.00.119)<br>HOST (10.00.119)<br>Contemporation of the second of the second of the | ADAM-6051W DI:0 Digital Input Config: Mode Selecting DI Counter Frequency C Lo to Hi Latch C Hi to Lo Latch To invert signal Please clicking 'Update' button to set as 'Counter' Mode |
|                                                                                                    |                                                                                                    |

## For Frequency setting :

| The Lool Setup Help                                                                                                    | fer 2 36.30                                                                                                    |
|----------------------------------------------------------------------------------------------------|----------------------------------------------------------------------------------------------------|
| HOST (10.0.0119)<br>HOST (10.0.0119)<br>Control (10.0.0119)<br>Control (10.0.0 | ADAM-6051W DI:0 Digital Input Config: Mode Selecting: O DI C Counter Frequency C Lo to Hi Latch C Hi to Lo Latch F To invert signal Please clicking Update' button to set as Frequency' Mode Update Update |
|                                                                                                    |                                                                                                    |

For "Lo to Hi Latch" and "Hi to Lo Latch" setting :

| the second second s                                                                                                    | r 2.36.30                                                                                                    |  |
|----------------------------------------------------------------------------------------------------|----------------------------------------------------------------------------------------------------|--|
| <u>File T</u> ool <u>S</u> etup <u>H</u> elp                                                                                                    |                                                                                                    |  |
|                                                                                                    |                                                                                                    |  |
| HUS 11 (10.00.11)<br>→ ♥ HUS 11 (10.00.11)<br>→ ♥ (10.00.51) - (Adam-6051)<br>→ ♥ 00.00<br>→ ♥ 00.00<br>→ ♥ 00.00<br>→ ♥ 00.00<br>→ ♥ 00.00<br>→ ♥ 00.02<br>→ ♥ 00.03<br>→ ♥ 00.05<br>→ ♥ 00.05<br>→ ♥ | ADAM-6051W DI:0 Digital Input Config: Mode Selecting: DI Counter C Frequency C Loto Hi Latch C Hi to Lo Latch To invest signal Please clicking 'Update' button to set as 'L0 to HI Latch' Mode                    |  |
|                                                                                                    |                                                                                                    |  |
| Imada Address       File     Icol       Setup     Help       Image: Setup     Kelp                                                                                                    | r 2 36.30                                                                                                    |  |
| Image: ADAM-5000TCP/6000 Utility Verifie           Eile         Iool         Setup         Help           Image: Additional Setup         Help         Image: Additional Setup         Image: Additional Setup           Image: Additional Setup         Image: Additional Setup                                                                                                    | r 2.36.30                                                                                                    |  |
| ADAM-5000TCP/6000 Utility Ve           Ele         Iool         Setup         Help           Image: Setup         Help         Image: Setup         Help           Image: Setup         Help         Image: Setup         Help           Image: HOST (10.0.0.119)         Help         Image: Setup         Help           Image: HOST (10.0.0.119)         Help         Image: Setup         Fille                                                                                                    | r 2.36.30                                                                                                    |  |
| ADAM-5000TCP/6000 Utility Ve           Ele         Icol         Setup         Help           Image: Setup         Help         Image: Setup         Help           Image: Setup         Help         Image: Setup         Help           Image: Setup         Help         Image: Setup         Help           Image: Setup         HoST (10.0.0119)         Image: Setup         Help           Image: Setup         HOST (10.0.051)         (Adam-6051)         Image: Setup           Image: Setup         Image: Setup         Image: Setup         Image: Setup           Image: Setup         Image: Setup         Image: Setup         Image: Setup                                                                                                    | r 2.36.30                                                                                                    |  |
| ADAM-5000TCP/6000 Utility Ve           Ele         Iool         Setup         Help           Most fille         Most fille         Most fille         Most fille           HOST (10.00.119)         Most fille         Most fille         Most fille           Most fille         Gost fille         Most fille         Most fille           Most fille         Gost fille         Most fille         Most fille           Most fille         Most fille         Most fille         Most fille           Most fille         Most fille         Most fille         Most fille           Most fille         Most fille         Most fille         Most fille           Most fille         Most fille         Most fille         Most fille           Most fille         Most fille         Most fille         Most fille           Most fille         Most fille         Most fille         Most fille           Most fille         Most fille         Most fille         Most fille           Most fille         Most fille         Most fille         Most fille           Most fille         Most fille         Most fille         Most fille           Most fille         Most fille         Most fille         Most fille           Most fille<                                                                                                    | ADAM-6051W DI:0<br>Digital Input Config.<br>Mode Selecting:<br>C DI C Counter C Frequency C Lo to Hi Latch C Hi to Lo Latch                                                                                       |  |
| Image: ADAM-5000TC2/5000 Utility Ve           Eile         Icol         Setup         Help           Image: Addition of the setup         Image: Addition of the setup         Image: Addition of the setup         Image: Addition of the setup           Image: Addition of the setup         Image: Addition of the setup         Image: Additicon         Image: Addition of the setup                                                                                                    | ADAM-6051W DI:0  Digital Input Config:  Mode Selecting:  C DI C Counter C Frequency C Lo to Hi Latch C Hi to Lo Latch  To invert signal                                                                           |  |
| ADAM-5000TCP/6000 Utility Ve           Ede         Icol         Setup         Help           Mos         Mos         Mos         Mos           HOST (10.0.0.119)         Mos         Ede         Ede           Mos         Mos         Mos         Mos         Ede           Mos         Mos         Mos         Mos         Mos         Mos           Mos         Mos         <                                                                                                    | ADAM-6051W DI:0<br>Digital Input Config:<br>Mode Selecting:<br>C DI C Counter C Frequency C Lo to Hi Latch C Hi to Lo Latch<br>To invert signal<br>Please clicking Update' button to set as 'HI to LO Latch' Mode |  |
| Image: ADAM-5000TCP/6000 Utility Ve         Pile       Iool Setup Help         Image: ADAM-5000 Utility Ve         Image: ADAM-5000 Utility Ve         Image: ADAM-50                                                                                                    | ADAM-6051W DI:D  Digital Input Config.  Mode Selecting.  DI Counter Frequency Lo to Hi Latch Hi to Lo Latch  Please clicking 'Update' button to set as 'HI to LO Latch' Mode                                      |  |

**Step 4 :** Please click on "CNT:XX" to access the counter channel configuration page.

# For Counter setting :

| : Iool ∑etup Help                                                                                                    | ADAM-6051W/ CNT:0                                                                                 |
|----------------------------------------------------------------------------------------------------|---------------------------------------------------------------------------------------------------|
|                                                                                                    | Counter Config<br>Mode Selecting:<br>C DI C Counter C Frequency C Lo to Hi Latch C Hi to Lo Latch |
| Image: Constraint of the second second sec | Please clicking 'Update' button to set as 'Counter' Mode                                          |
| - CNT:00<br>- CNT:01                                                                                                    |                                                                                                   |
|                                                                                                    |                                                                                                   |

## For Frequency Mode setting :

| ile <u>I</u> ool <u>S</u> etup <u>H</u> elp                                                                                                    |                                                                                                    |
|----------------------------------------------------------------------------------------------------|----------------------------------------------------------------------------------------------------|
| HOST (100.0119)           →         (100.011) - (Adam-6051)×           →         6051W           →         00:00           →         00:01           →         01:00           →         01:01           →         01:01           →         01:01           →         01:02           →         01:03           →         01:04           →         01:05           →         01:06           →         01:07           ↓         01:08           ↓         01:11           ↓         CNT:00           ↓         CNT:01 | ADAM-6051W CNT:0 Counter Config. Mode Selecting: C D1 C Counter Frequency: C Lo to Hi Latch C Hi to Lo Latch T or invert signal Please clicking 'Update' button to set as 'Frequency' Mode |
|                                                                                                    |                                                                                                    |

#### Appendix : Adam-6000W Mode Setting

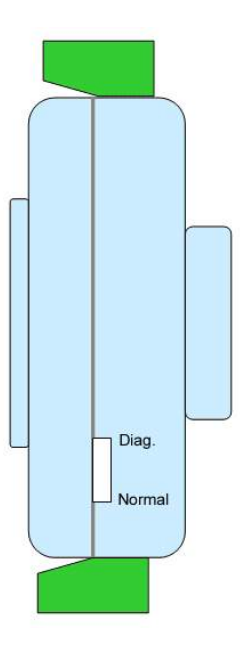

## <u>switch</u>

Mode 1 (Normal Mode): In this mode, you can use Utility to configure module to Infrastructure or Ad hoc mode.

Mode 2 (Diagnostic Mode): The purpose of this mode is used to recover the Adam-6000W module from error state. User can switch module to diagnostic Infrastructure/Ad hoc mode that has temporary wireless setting and default IP, subnet mask. Therefore, user can re-configure the wireless setting when module's communication is dead. (\*Note: the temporary wireless setting will be cleared after reboot to Normal mode)

Diagnostic-mode default settings:

Diagnostic Ad hoc mode setting:

Temporary SSID: WLAN Temporary Channel: 10 Temporary Wep: No IP: 10.0.0.1 Subnet mask: 255.0.0.0

Gateway: 0.0.0.0

Diagnostic Infrastructure mode setting:

Temporary SSID: <ANY> Temporary Channel: 10 Temporary Wep: No IP: 10.0.0.1 Subnet mask: 255.0.0.0 Gateway: 0.0.0.0

| Assigning addresses | for the ADAM-6051W | <b>Modules</b> |
|---------------------|--------------------|----------------|
|---------------------|--------------------|----------------|

| $\nearrow$ | ADDR 0X | СН | ITEM                          | Attribute | ADDR 4X     | СН | ITEM                                    | Attribute |
|------------|---------|----|-------------------------------|-----------|-------------|----|-----------------------------------------|-----------|
|            | 00001   | 0  | DI                            | R         | 40001~40002 | 0  | *Counter                                | R         |
|            | 00002   | 1  | DI                            | R         | 40003~40004 | 1  | *Counter                                | R         |
|            | 00003   | 2  | DI                            | R         | 40005~40006 | 2  | *Counter                                | R         |
|            | 00004   | 3  | DI                            | R         | 40007~40008 | 3  | *Counter                                | R         |
|            | 00005   | 4  | DI                            | R         | 40009~40010 | 4  | *Counter                                | R         |
|            | 00006   | 5  | DI                            | R         | 40011~40012 | 5  | *Counter                                | R         |
|            | 00007   | 6  | DI                            | R         | 40013~40014 | 6  | *Counter                                | R         |
|            | 00008   | 7  | DI                            | R         | 40015~40016 | 7  | *Counter                                | R         |
|            | 00009   | 8  | DI                            | R         | 40017~40018 | 8  | *Counter                                | R         |
|            | 00010   | 9  | DI                            | R         | 40019~40020 | 9  | *Counter                                | R         |
|            | 00011   | 10 | DI                            | R         | 40021~40022 | 10 | *Counter                                | R         |
|            | 00012   | 11 | DI                            | R         | 40023~40024 | 11 | *Counter                                | R         |
|            | 00013   | 12 | DI                            | R         | 40025~40026 | 12 | *Counter                                | R         |
|            | 00014   | 13 | DI                            | R         | 40027~40028 | 13 | *Counter                                | R         |
|            |         |    |                               |           |             |    |                                         |           |
|            |         |    |                               |           |             |    |                                         |           |
|            | 00017   | 0  | DO                            | R/W       | 40029~40030 | 0  | Pulse Output<br>Low Level               | R         |
|            | 00018   | 1  | DO                            | R/W       | 40031~40032 | 1  | Pulse Output<br>Low Level               | R         |
|            |         |    |                               |           |             |    |                                         |           |
|            |         |    |                               |           |             |    |                                         |           |
|            | 00033   | 0  | Counter<br>Start(1)/Stop(0)   | R/W       | 40033~40034 | 0  | Pulse Output<br>High Level              | R         |
|            | 00034   | 0  | Clear Counter(1)              | R/W       | 40035~40036 | 1  | Pulse Output<br>High Level              | R         |
|            | 00035   | 0  | Clear Overflow                | R/W       |             |    |                                         |           |
|            | 00036   | 0  | Latch Status/ Clear<br>Status | R/W       |             |    |                                         |           |
|            | 00037   | 1  | Counter<br>Start(1)/Stop(0)   | R/W       | 40037~40038 | 0  | Set Absolute Pulse<br>(0=Continue Mode) | R         |
|            | 00038   | 1  | Clear Counter(1)              | R/W       | 40039~40040 | 1  | Set Absolute Pulse<br>(0=Continue Mode) | R         |
|            | 00039   | 1  | Clear Overflow                | R/W       |             |    |                                         |           |
|            | 00040   | 1  | Latch Status/ Clear<br>Status | R/W       |             |    |                                         |           |
|            | 00041   | 2  | Counter<br>Start(1)/Stop(0)   | R/W       | 40041~40042 | 0  | Set Incremental<br>Pulse                | R         |
|            | 00042   | 2  | Clear Counter(1)              | R/W       | 40043~40044 | 1  | Set Incremental<br>Pulse                | R         |
|            | 00043   | 2  | Clear Overflow                | R/W       |             |    |                                         |           |
|            | 00044   | 2  | Latch Status/ Clear<br>Status | R/W       |             |    |                                         |           |

| 00045 | 3  | Counter<br>Start(1)/Stop(0)   | R/W |  |  |
|-------|----|-------------------------------|-----|--|--|
| 00046 | 3  | Clear Counter(1)              | R/W |  |  |
| 00047 | 3  | Clear Overflow                | R/W |  |  |
| 00048 | 3  | Latch Status/ Clear<br>Status | R/W |  |  |
| 00049 | 4  | Counter<br>Start(1)/Stop(0)   | R/W |  |  |
| 00050 | 4  | Clear Counter(1)              | R/W |  |  |
| 00051 | 4  | Clear Overflow                | R/W |  |  |
| 00052 | 4  | Latch Status/ Clear<br>Status | R/W |  |  |
| 00053 | 5  | Counter<br>Start(1)/Stop(0)   | R/W |  |  |
| 00054 | 5  | Clear Counter(1)              | R/W |  |  |
| 00055 | 5  | Clear Overflow                | R/W |  |  |
| 00056 | 5  | Latch Status/ Clear<br>Status | R/W |  |  |
| 00057 | 6  | Counter<br>Start(1)/Stop(0)   | R/W |  |  |
| 00058 | 6  | Clear Counter(1)              | R/W |  |  |
| 00059 | 6  | Clear Overflow                | R/W |  |  |
| 00060 | 6  | Latch Status/ Clear<br>Status | R/W |  |  |
| 00051 | 7  | Counter<br>Start(1)/Stop(0)   | R/W |  |  |
| 00062 | 7  | Clear Counter(1)              | R/W |  |  |
| 00063 | 7  | Clear Overflow                | R/W |  |  |
| 00064 | 7  | Latch Status/ Clear<br>Status | R/W |  |  |
| 00065 | 8  | Counter<br>Start(1)/Stop(0)   | R/W |  |  |
| 00066 | 8  | Clear Counter(1)              | R/W |  |  |
| 00067 | 8  | Clear Overflow                | R/W |  |  |
| 00068 | 8  | Latch Status/ Clear<br>Status | R/W |  |  |
| 00069 | 9  | Counter<br>Start(1)/Stop(0)   | R/W |  |  |
| 00070 | 9  | Clear Counter(1)              | R/W |  |  |
| 00071 | 9  | Clear Overflow                | R/W |  |  |
| 00072 | 9  | Latch Status/ Clear<br>Status | R/W |  |  |
| 00073 | 10 | Counter<br>Start(1)/Stop(0)   | R/W |  |  |
| 00074 | 10 | Clear Counter(1)              | R/W |  |  |
| 00075 | 10 | Clear Overflow                | R/W |  |  |
| 00076 | 10 | Latch Status/ Clear<br>Status | R/W |  |  |

| 00077 | 11 | Counter<br>Start(1)/Stop(0)   | R/W |  |  |
|-------|----|-------------------------------|-----|--|--|
| 00078 | 11 | Clear Counter(1)              | R/W |  |  |
| 00079 | 11 | Clear Overflow                | R/W |  |  |
| 00080 | 11 | Latch Status/ Clear<br>Status | R/W |  |  |
| 00081 | 12 | Counter<br>Start(1)/Stop(0)   | R/W |  |  |
| 00082 | 12 | Clear Counter(1)              | R/W |  |  |
| 00083 | 12 | Clear Overflow                | R/W |  |  |
| 00084 | 12 | Latch Status/ Clear<br>Status | R/W |  |  |
| 00085 | 13 | Counter<br>Start(1)/Stop(0)   | R/W |  |  |
| 00086 | 13 | Clear Counter(1)              | R/W |  |  |
| 00087 | 13 | Clear Overflow                | R/W |  |  |
| 00088 | 13 | Latch Status/ Clear<br>Status | R/W |  |  |

\*Note : How to retrieve the counter/frequency value on Modbus address mapping

Example :

Counter(dec) = (value of 40002) x 65536 + (value of 40001) Frequency(dec) = (value of 40001)/10 Hz This equipment has been tested and found to comply with the limits for a Class B digital device, pursuant to part 15 of the FCC rules. These limits are designed to provide reasonable protection against harmful interference in a residential installation. This equipment generates, uses and can radiate radio frequency energy and, if not installed and used in accordance with the instructions, may cause harmful interference to radio communications. However, there is no guarantee that interference will not occur in a particular installation. If this equipment does cause harmful interference to radio or television reception, which can be determined by turning the equipment off and on, the user is encouraged to try to correct the interference by one or more of the following measures:

-Reorient or relocate the receiving antenna.

-Increase the separation between the equipment and receiver.

-Connect the equipment into an outlet on a circuit different from that to which the receiver is connected.

-Consult the dealer or an experienced radio/TV technician for help.

This Transmitter must not be co-located or operating in conjunction with any other antenna or transmitter.

Any changes or modifications (including the antennas) made to this device that are not expressly approved by the manufacturer may void the user's authority to operate the equipment.

This equipment complies with FCC RF radiation exposure limits set forth for an uncontrolled environment. This equipment should be installed and operated with a minimum distance of 20 centimeters between the radiator and your body.

# **CE Declaration of Conformity**

# **(€0984**)

Is herewith confirmed to comply with the requirements set out in the Council Directive on the Approximation of the Laws of the Member States relating to Electromagnetic Compatibility (89/336/EEC), Low-voltage Directive (73/23/EEC) and the Amendment Directive (93/68/EEC), the procedures given in European Council Directive 99/5/EC and 89/3360EEC.

The equipment was passed. The test was performed according to the following European standards:

- EN 300 328 V.1.6.1 (2004-04)
- EN 301 489-1 V.1.4.1 (2002-04) / EN 301 489-17 V.1.2.1 (2002-04)
- EN 50371: 2002
- EN 60950: 2000